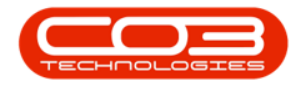

# **HUMAN RESOURCES**

## **EMPLOYEES - ORGANISATION CHART**

You can view the company's complete **organisation chart** if the employees are set up correctly. This hierarchy depends on the <u>Manager</u> that is selected when setting up the employee.

**Ribbon Access:** Finance and HR > Employees

| 🔿 🔻 BPO: Version 2.4.0.11 - Example Company |                        |           |          |              |           |                        |               |             |       | _ <b>D</b> X |           |           |  |
|---------------------------------------------|------------------------|-----------|----------|--------------|-----------|------------------------|---------------|-------------|-------|--------------|-----------|-----------|--|
|                                             | Equipment /            | Locations | Contract | Finance / HR | Inventory | Maintenance / Projects | Manufacturing | Procurement | Sales | Service      | Reporting | Utilities |  |
| Financial<br>Periods                        | Debit Order<br>Batches | Employees | Crafts   |              |           |                        |               |             |       |              |           |           |  |
| Fina                                        | ance 4                 | Human Res | ources 🔒 |              |           |                        |               |             |       |              |           |           |  |
|                                             |                        |           |          |              |           |                        |               |             |       |              |           |           |  |

1. The *Employees* listing screen will display.

### **VIEW ORGANISATION CHART**

2. Click on the *Organisation Chart* tile.

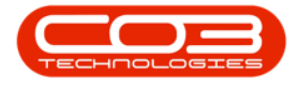

| Home Equipme             | ent / Locations Contrac | t Finance / HR Inv  | ventory Maintenance / Projects Manufa  | acturing Procuren  | nent Sales | Service Re   | porting Utiliti | es .      | - 8    |
|--------------------------|-------------------------|---------------------|----------------------------------------|--------------------|------------|--------------|-----------------|-----------|--------|
| d Edit Delete V          | fiew Save Layout W      | prkspaces Reports E | Export Refresh Print                   |                    |            |              |                 |           |        |
| Maintenance              | # Format                | .4 View             | A Curr A Print A                       |                    |            |              |                 |           |        |
| ks II                    | Drag a column header h  |                     |                                        |                    |            |              |                 |           |        |
| er text to search P      | EmployeeNumber          | FullName            | EmailAddress                           | Manager            | Department | PhoneNumber  | MobileNumber    | Extension | Status |
|                          | Y :0:                   | 8 <b>8</b> 0        | #BC                                    | REC                | 88C        | REC          | 8 8 C           | 88C       | 8 B C  |
| Competence<br>Management | DUT001                  | Bianca Du Toit      | kameshni.pillay@co3.co.za              | Belinda Sharman    | Sales      | 031 123 4564 | 083 123 4567    | 1234      | A      |
| nandgement               | SHA001                  | Belinda Sharman     | Belinda@TEST ALPHA v2.4.0.0 DB.co.za   | Bianca Du Toit     |            |              |                 |           | Α      |
|                          | HAR001                  | Wesley Haynes       | Wesley@TEST ALPHA v2.4.0.0 DB.co.za    | Bianca Du Toit     |            |              |                 |           | A      |
| Payroll Data             | BAL001                  | Steven Cooper       | Steven@TEST ALPHA v2.4.0.0 DB.co.za    | Belinda Sharman    |            |              |                 |           | A      |
|                          | You001                  | Karlien Jessica You | Karlien Jessica@TEST ALPHA v2.4.0.0 DB |                    |            |              |                 |           | A      |
|                          | RED001                  | George James Red    | George James@TEST ALPHA v2.4.0.0 DB    | Wesley Haynes      |            |              |                 |           | Α      |
| Banking Details          | EMP 123                 | Carolina Suzzetta L | Carolina Suzzetta@TEST ALPHA v2.4.0.0  | Bianca Du Toit     |            |              |                 |           | A      |
|                          | DG001                   | John Twain          | John@TEST ALPHA v2.4.0.0 DB.co.za      | Belinda Sharman    |            |              |                 |           | A      |
|                          | STE001                  | Markus Arilius Stev | Markus Arilius@TEST ALPHA v2.4.0.0 DB  | John Twain         |            |              |                 |           | Α      |
| Quatem Dataila           | JOH001                  | Michael-Stark Johns | Michael-Stark@TEST ALPHA v2.4.0.0 DB   | Markus Arilius Ste |            |              |                 |           | A      |
| Custom DC tuils          | CO3                     | CO3 Administrator   | CO3@TEST ALPHA v2.4.0.0 DB.co.za       |                    |            |              |                 |           | A      |
|                          | TAD009                  | Theo Peterson       | Theo@TEST ALPHA v2.4.0.0 DB.co.za      | Belinda Sharman    |            | 031 258 1425 | 083 258 1425    | 198       | A      |
|                          | MUD001                  | Judith Mudzengi     | Judith@TEST ALPHA v2.4.0.0 DB.co.za    | Bianca Du Toit     | Sales      | 123 456 7890 |                 |           | A      |
| Loans                    | TIM                     | Joseph Timber       | Joseph@TEST ALPHA v2.4.0.0 DB.co.za    |                    |            |              |                 |           | A      |
|                          | BEN                     | Ben Johnson         | Ben@TEST ALPHA v2.4.0.0 DB.co.za       | Steven Cooper      |            | 031 123 4567 |                 |           | A      |
|                          | E147282                 | Jade Rivers         | Jade@TEST ALPHA v2.4.0.0 DB.co.za      |                    |            |              |                 |           | A      |
| Organisation Chart       | E987654                 | Jeff Rivers         | Jeff@TEST ALPHA v2.4.0.0 DB.co.za      |                    |            |              |                 |           | A      |
|                          | MILO01                  | Abigail Milne       | Abigail@TEST ALPHA v2.4.0.0 DB.co.za   |                    | Sales      |              |                 |           | A      |
|                          | DUT004                  | Test Employee       | Test@TEST ALPHA v2.4.0.0 DB.co.za      |                    |            |              |                 |           | Α      |
| Documents                | DUT005                  | Mary Saunders       | Mary@TEST ALPHA v2.4.0.0 DB.co.za      |                    |            |              |                 |           | Α      |
|                          | DUT002                  | Tammy Du Toit       | Tammy@TEST ALPHA v2.4.0.0 DB.co.za     |                    |            |              |                 |           | A      |
|                          | DUT010                  | Bianca Surendorff   | Bianca@TEST ALPHA v2.4.0.0 DB.co.za    |                    |            | 031 123 4564 | 083 123 4567    | 1234      | Α      |
|                          | THO001                  | Many Thompson       | MoruRTEST ALDHA uD 4.0.0 DR co. 20     | Polinda Charman    |            |              |                 |           |        |

## **V2.5.0.0 ORGANISATION CHART SCREEN**

- 1. The *Organisational Chart* screen will open.
- 2. Here you can view a list of all the employees in their hierarchical structure.
- 3. This is a <u>view only</u> screen, there is only a **Back** button, no changes can be made or saved in this screen.

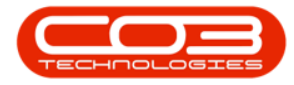

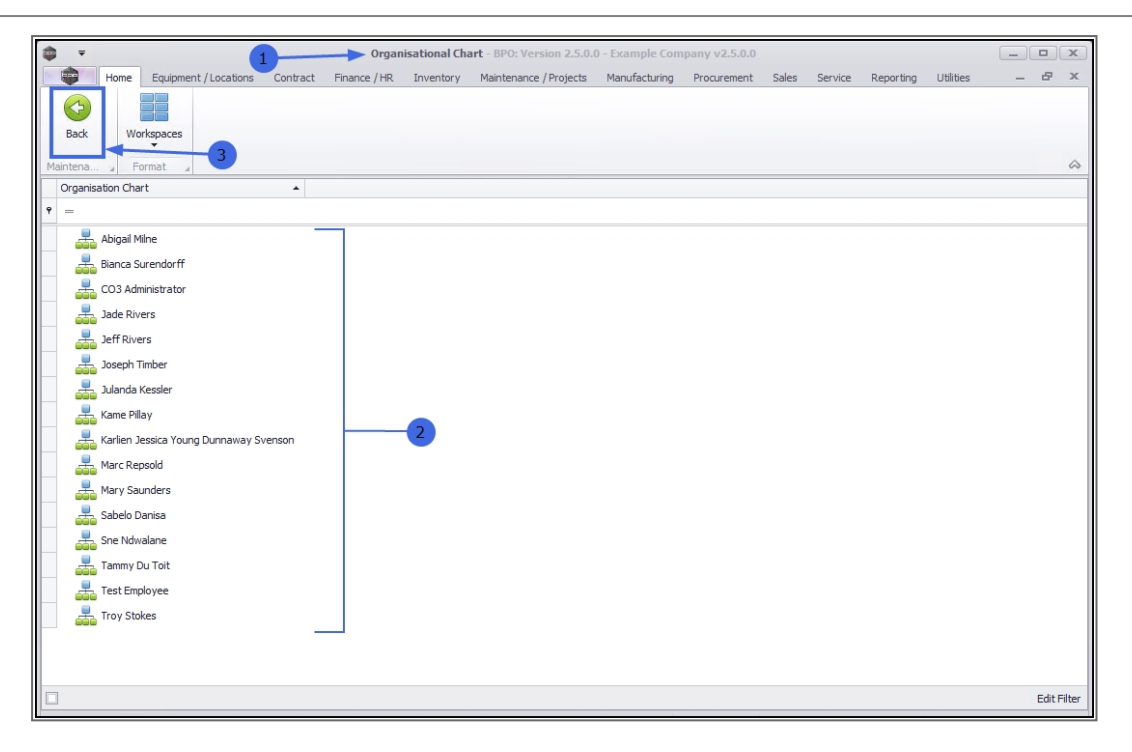

#### **V2.1.0.65 ORGANISATION CHART SCREEN**

- 1. The *Organisational Chart* screen will open.
- 2. Click on the *expansion arrows* to reveal the full Organisational Chart details.
- Here we can see that the employee selected in the Employees listing screen is placed on the chart below the <u>manager assigned</u> to them in the *Edit Employee* screen.

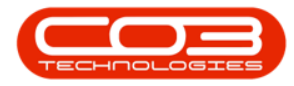

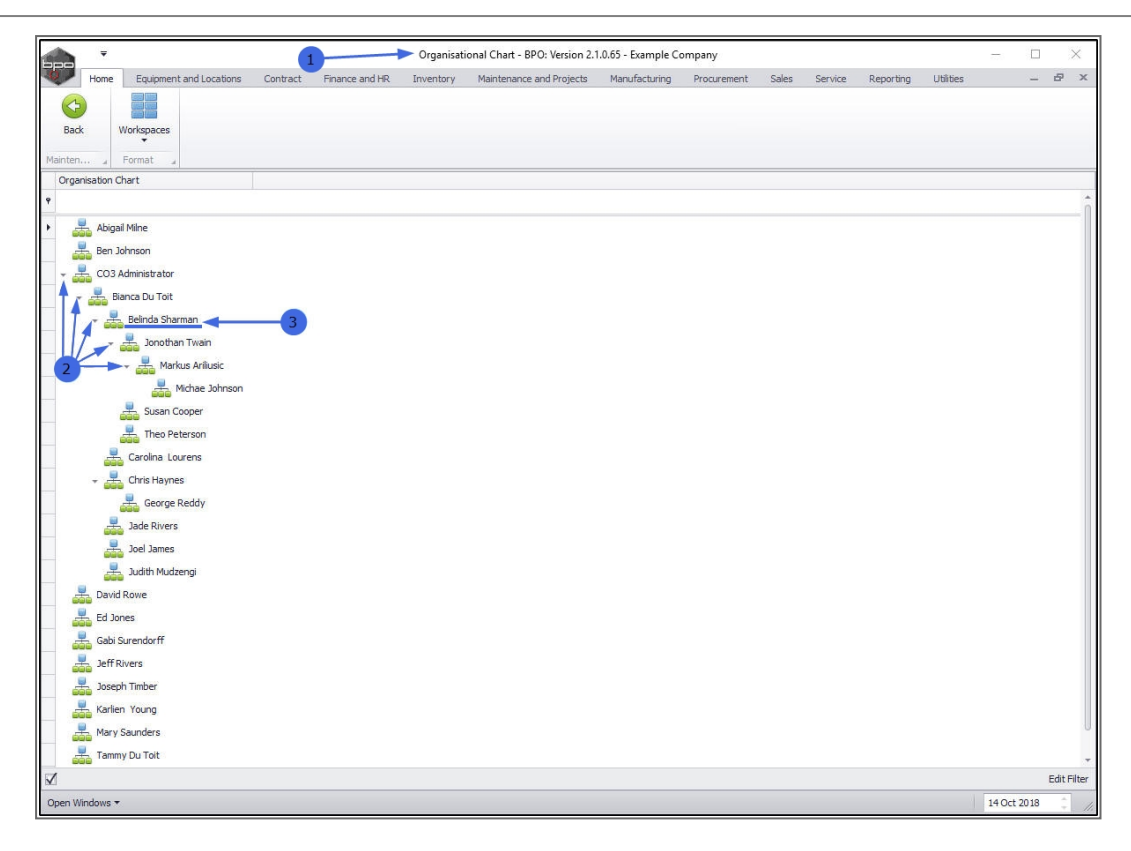

MNU.021.018